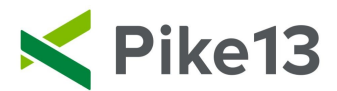

# **Creating Pay Rates**

Adding pay rates for each service and assigning rates to staff members.

### To Create a Pay Rate:

1) Click Settings at the top of the page and select Advanced Settings

| Today | Schedule | Clients 10 | Staff 5 | Store Settings 📶 🔺 🥨 |
|-------|----------|------------|---------|----------------------|
|       |          |            |         | C Services           |
|       |          |            |         | Passes usiness       |
|       |          |            |         | C Plans              |
|       |          |            |         | 🗀 Merchandise        |
|       |          |            |         | Coupons              |
|       |          |            |         | Documents nation     |
|       |          |            |         | Staff Permissions    |
|       |          |            |         | 🎢 Pike13 Website     |
|       |          |            |         | ➡ Apps and Add-Ons   |
|       |          |            |         | Advanced Settings    |

2) Scroll down and select Pay Rates under Payroll Settings. You will see a list of services without pay rates. Select Add Rate next to the service you want to set up.

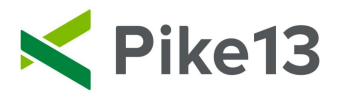

### Services with rates

| Evening Class               | 2 rates | > |
|-----------------------------|---------|---|
| Group Warmup                | 1 rate  | > |
| One on One                  | 1 rate  | > |
| Personal Training with Owen | 2 rates | > |

## Services without rates

| Lunch Time Training | Add Rate |
|---------------------|----------|
| Workshop            | Add Rate |

3) For Appointments, you will have a choice of 2 type of rates: fixed amount or percentage of the visit price for your staff members.

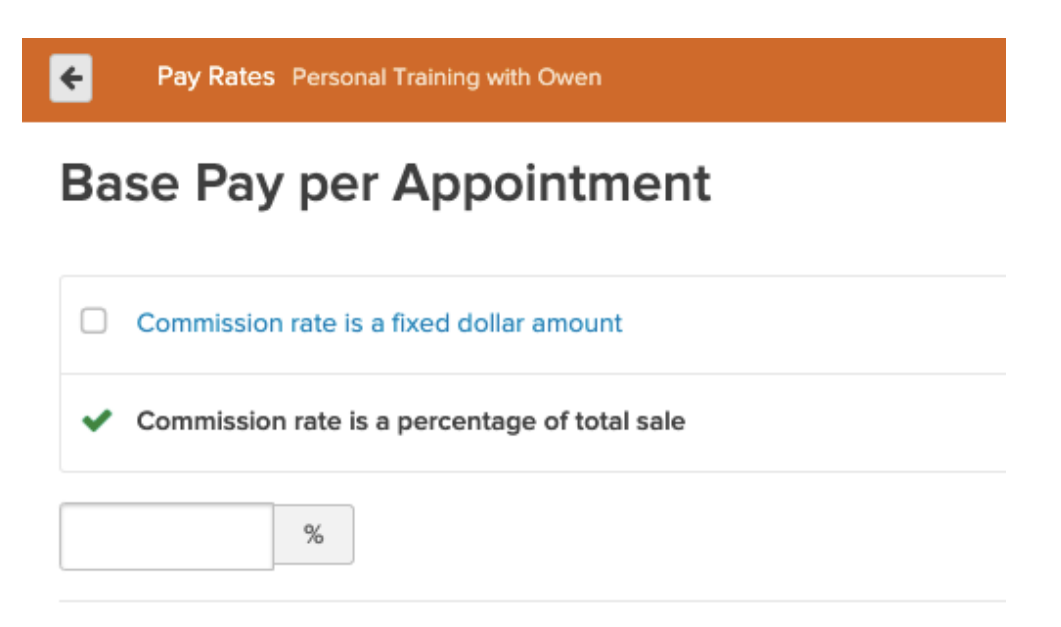

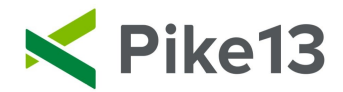

If a percentage of total sale is chosen, add the percentage of the visit price your staff members will receive.

4) For a fixed dollar amount, enter the amount staff member(s) receive per appointment, class or course session. This is the amount your staff member(s) will receive regardless of the number of attendees.

#### Class and Course services only allow fixed dollar amount pay rates.

| ÷            | Pay Rates Group Warmup |
|--------------|------------------------|
| <b>₊ B</b> a | se Pay per Class       |
|              |                        |
| \$           | 0                      |

5) When adding a pay rate, you will have the option to include bonuses. The per-client bonus will give your staff member(s) an additional amount per head. You can add different rates based on attendance.

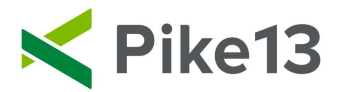

| imum number attending        | onus you set for each client after the minimum number attending up to the |
|------------------------------|---------------------------------------------------------------------------|
| 2.00                         | Amount per client in addition to the base amount.                         |
| us per client                |                                                                           |
| strictions                   |                                                                           |
| 541646115                    |                                                                           |
| onus per client begins after | 1 clients                                                                 |

6) You can create a tiered bonus that will give your staff a bonus once attendance reaches a certain level.

| Tiered bonuses                                                  |                                                    |
|-----------------------------------------------------------------|----------------------------------------------------|
| Staff members are awarded the bonus                             | you set when attendance reaches the number you set |
| \$ 2.00                                                         |                                                    |
| bonus                                                           |                                                    |
|                                                                 |                                                    |
| * When attendance reaches:                                      |                                                    |
| <ul> <li>When attendance reaches:</li> <li>O clients</li> </ul> |                                                    |
| When attendance reaches: O Clients Remove                       |                                                    |

When adding bonuses, it is important to set whether free or unpaid visits count towards the bonus.

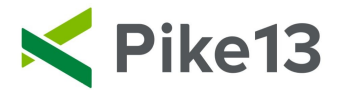

#### 7) Click Create.

| × Unpa   | id visits count toward bonuses   |  |
|----------|----------------------------------|--|
| ✓ Free   | Free visits count toward bonuses |  |
| + Create | Cancel                           |  |

8) Once you have created the pay rate, you can edit and assign staff members to this pay rate.

| Pay Rate Details for Group Warmup                                                                                                 |                      |
|----------------------------------------------------------------------------------------------------|----------------------|
| ate Summary                                                                                                    |                      |
| Base pay<br>\$15.00 per class                                                                                                    | Edit                 |
| Per-client bonuses<br>No per-client bonuses                                                                                       | Edit                 |
| Tiered bonuses<br>+\$5 when attendance reaches 10 attendees                                                                       |                      |
| <ul> <li>Bonus rules</li> <li>Unpaid visits don't count toward bonuses</li> <li>Free visits don't count toward bonuses</li> </ul> | Edit                 |
| ssigned Staff Members                                                                                                    |                      |
| A No staff members are assigned to this pay rate.                                                                                 | Assign Staff Members |
|                                                                                                    |                      |